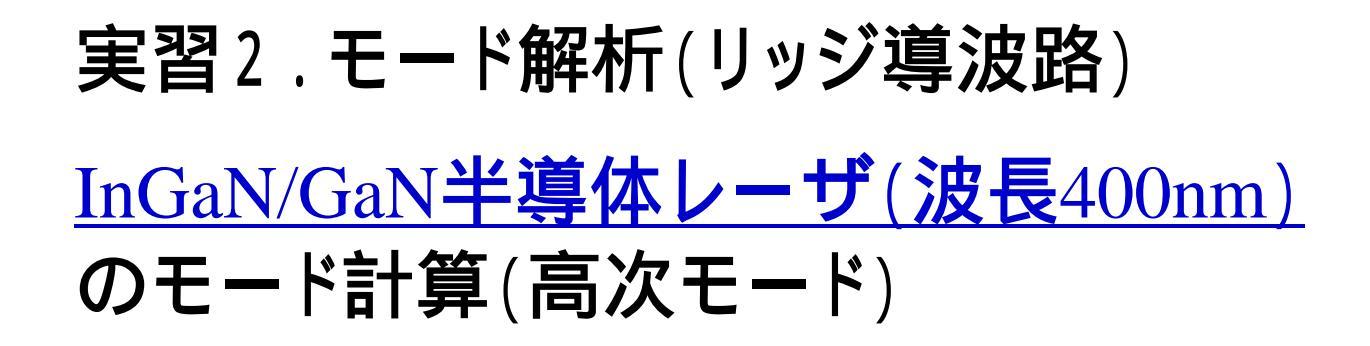

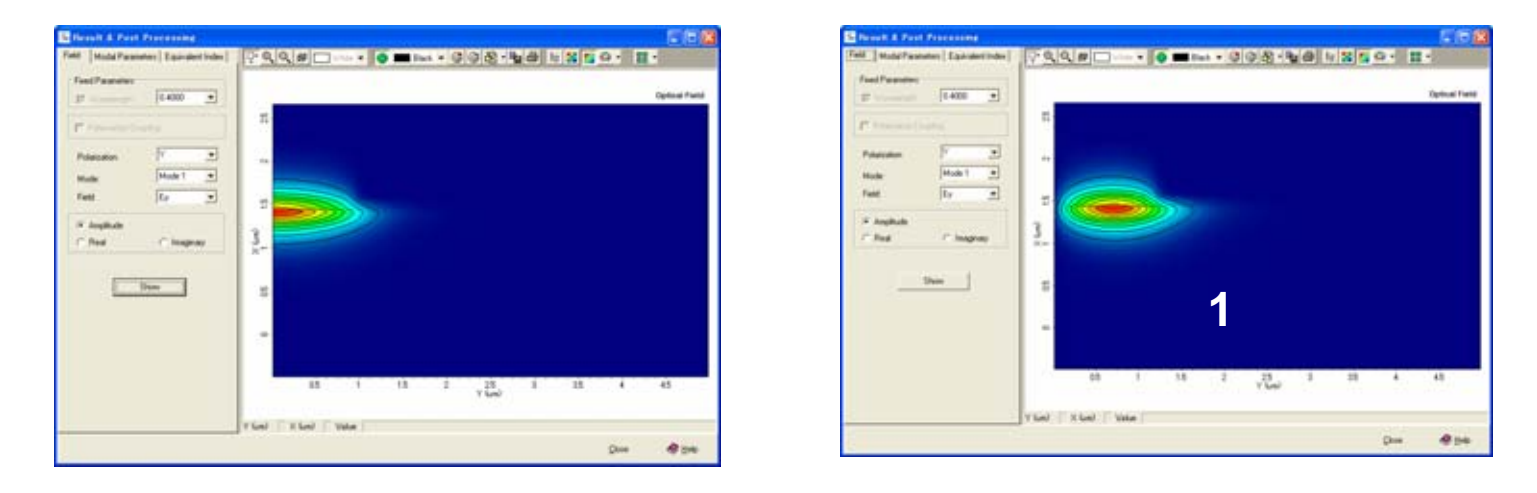

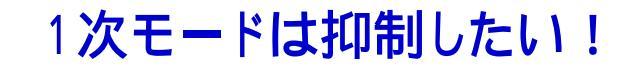

## **Noah Consulting Limited**

## 高次モードの計算

高出力DVDに応用する場合、高次モードは避けなければならない。高次モード が立つ原因は幾つかあり、実際の設計ではその対策を講じなければならない。 今回の実習2では対策というよりは、高次モードの計算の仕方について体得す ることが目的である。

APSSは任意の高次モードの計算をすることができる。ここでは、実習1での解析でリッジ幅は2.0µmであったものを2.5µmとし、1次モードの計算について記す。

実習1で作成したプロジェクトW\_InGaN-LD2 を開く。

GeometryでRidge Width のWを2.5µmに変更する(下図)。

この段階(図D2-1)で"Run Simulation"(赤丸)をクリックする。次頁の図が開く。

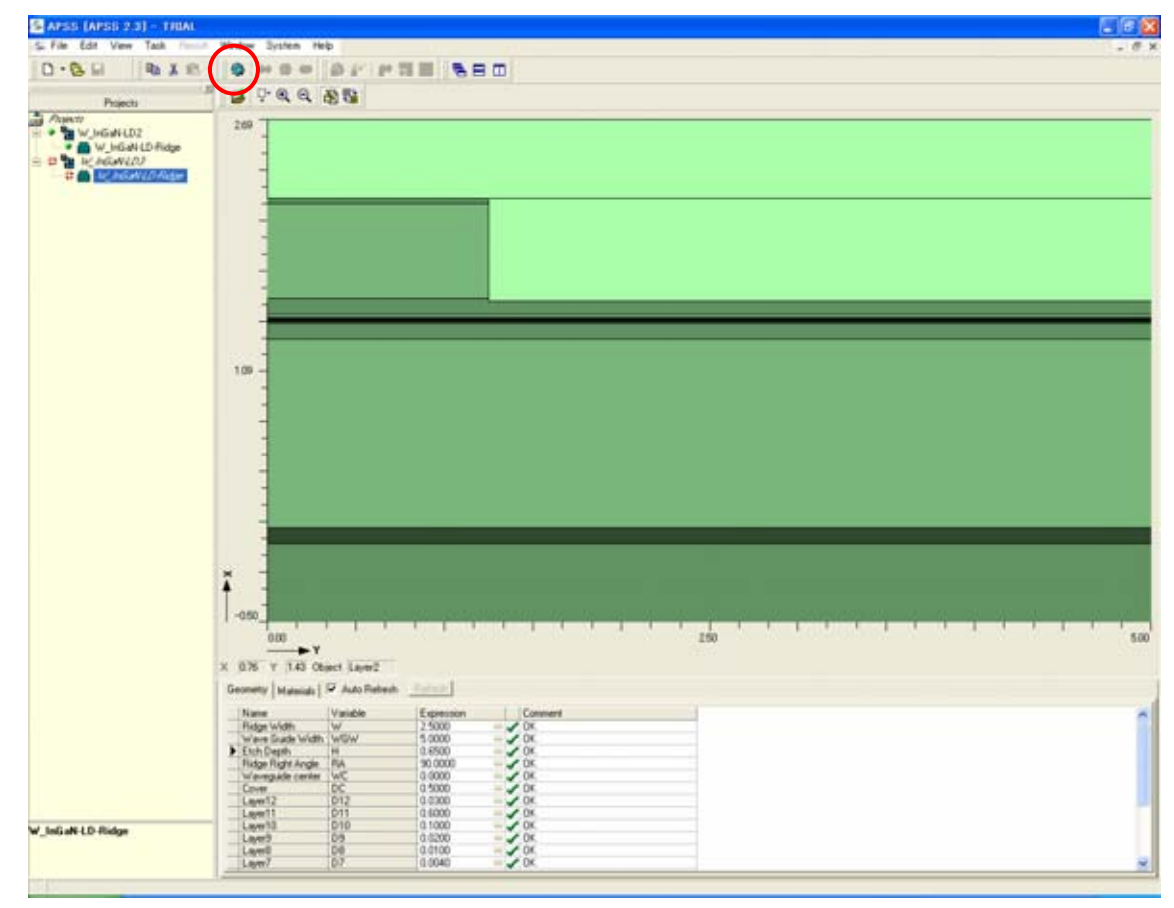

図D2-1. Geometryの変更が終了した段階

メッシュの設定は"Mesh Setting"(青丸)で行なう。なお、この操作の詳細は実習1を 参照されたい。ここで、"FD Mode Solver Setting"(赤丸)を選択する(図D2-3)。

| General Information FD M                      | ode Solver Setting  | C Scapping             |                                          | 注意                     |
|-----------------------------------------------|---------------------|------------------------|------------------------------------------|------------------------|
|                                               | Variables           | , ocanning             |                                          | 寸法を変更すると格体が変わることにない。   |
| Name<br>Wavelength                            | Default Value Start | Value End Value<br>0.4 | No. of Points 1                          | ので、メッシュは再<br>しなければならない |
|                                               |                     | Struc                  | ture Check                               |                        |
| Waveguide Type     Straight     Bending R: 10 | 00                  |                        | al Solver :<br>de Solver 💌<br>sh Setting |                        |
|                                               | <u>R</u> un         | <u>C</u> lose          | 🧼 <u>H</u> elp                           |                        |

図D2-2. 解法設定画面

今回はY偏波のみに注目することとした。この解析では半分の解析を行なっているので、 基本モードの次の高次モードとしては、"Anti-Symmetric" (反対称)(赤丸)を選択する。 多モード解となる場合には、"Number of Mode"に指定した数だけシミュレータは解を求 める。*今回はリッジ幅2.5µmであり、高次モードは1つ程度であるので、多くのモードが立つことは* 無いので、"Number of Mode"に大きな数を指定しても意味のある解は得られない。

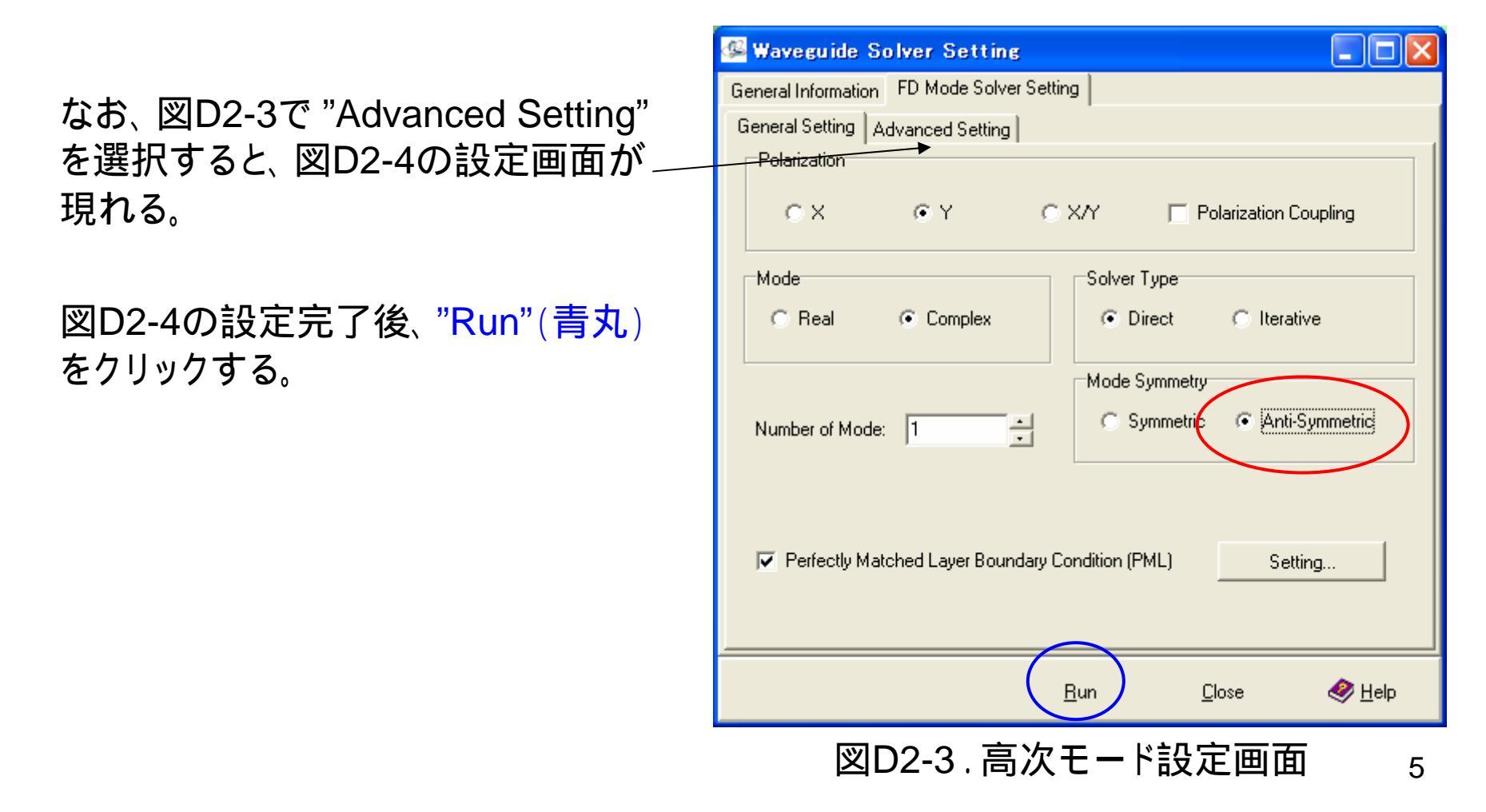

ここで、"Manual Semi-vector initial Guess"にチェックを入れると、指定している偏 波(今の場合、Y偏波)に対する初期解をユーザが設定できる。そして、実際の計算 では、この値よりも小さな等価屈折率となる固有値を求めることになる。この機能を 用いると、多モード解の構造の任意の固有値を指定した数("Number of Mode" 図 D2-3)だけ求めることが可能である。

今回の計算では、この機能を使用せ ず、デバイス構造から決まるコア領 域の最高屈折率から計算を始めて最 初の反対称モードとなる解を自動的 に求める機能を利用する。

前頁に戻る

| 🐠 Waveguide Solver Sett                    | ing                            |                  |  |  |  |  |  |
|--------------------------------------------|--------------------------------|------------------|--|--|--|--|--|
| General Information FD Mode Solver Setting |                                |                  |  |  |  |  |  |
| General Setting Advanced Setting           |                                |                  |  |  |  |  |  |
| Solver Parameters                          |                                |                  |  |  |  |  |  |
| Solver Tolerance: 1E-8                     | Step Size                      |                  |  |  |  |  |  |
| Refinement Tolerance: 1E-6                 | Initial Step Size:             | 0.01             |  |  |  |  |  |
|                                            | Incremental Rati               | o: 2             |  |  |  |  |  |
| Maximum Iterations: 4                      |                                |                  |  |  |  |  |  |
| Manual Semi-vector initial Guess           |                                |                  |  |  |  |  |  |
| X polarization                             | Real                           | 2.55             |  |  |  |  |  |
| Y polarization                             | Real                           | 2.515            |  |  |  |  |  |
| Manual Full-vector initial Guess           |                                |                  |  |  |  |  |  |
| × polarization                             | Difference to Semi-vector Neff | 0                |  |  |  |  |  |
| Y polarization                             | Difference to Semi-vector Neff | 0                |  |  |  |  |  |
|                                            | <u>R</u> un <u>C</u> los       | e 🤣 <u>H</u> elp |  |  |  |  |  |

図D2-4.マニュアルでの初期解設定画面 6

図D2-5モード計算が正常終了した状態を示す(赤丸で囲んだ"View Simulation Results"ボタンの選択が有効)。このボタンをクリックすると、図D2-6のモード分布が得られる。

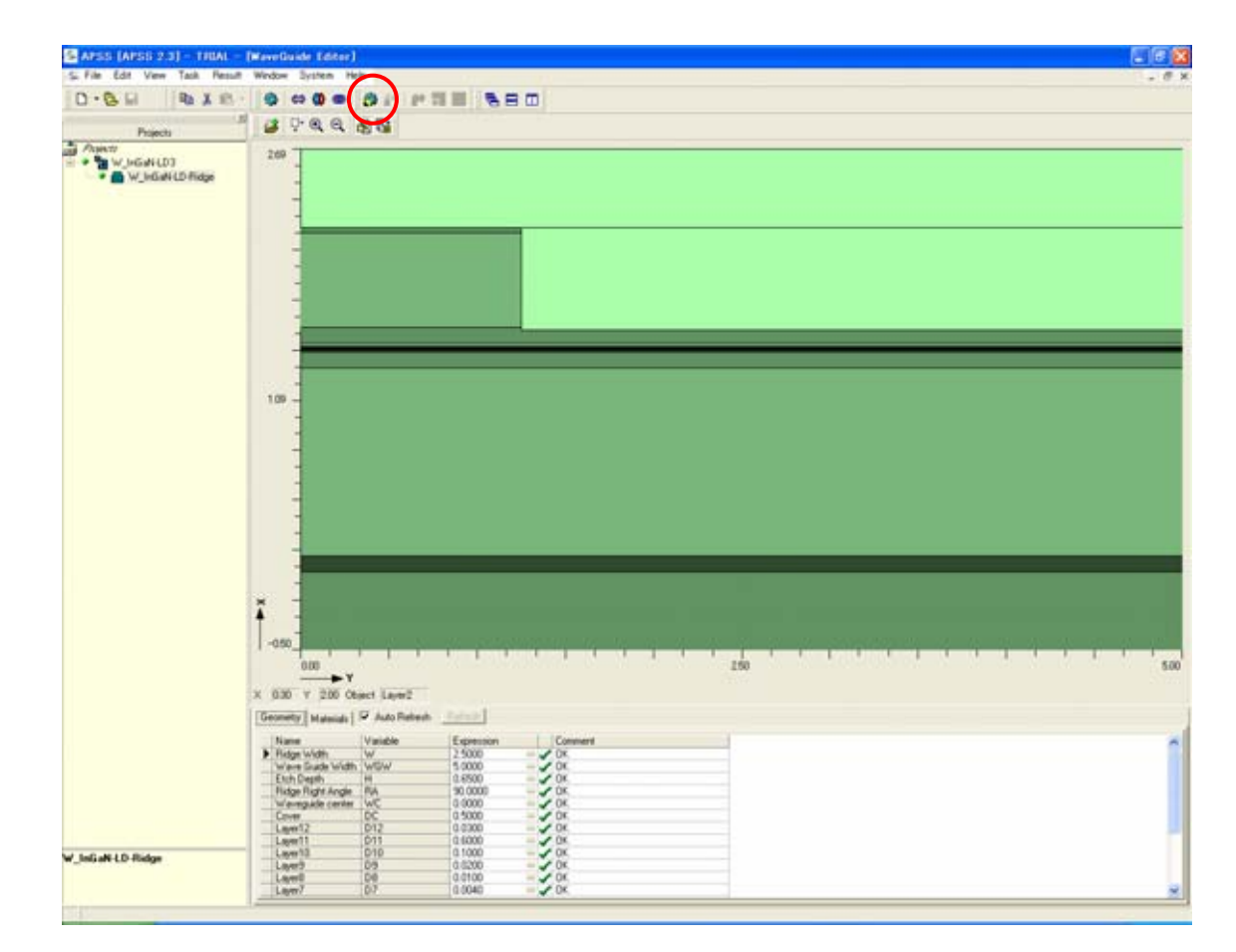

図D2-5.モード計算が正常終了した状態

## 下図は対称性を利用して解析したので右半分のフィールド分布である。右 下には参考のために基本モードの分布を示す。

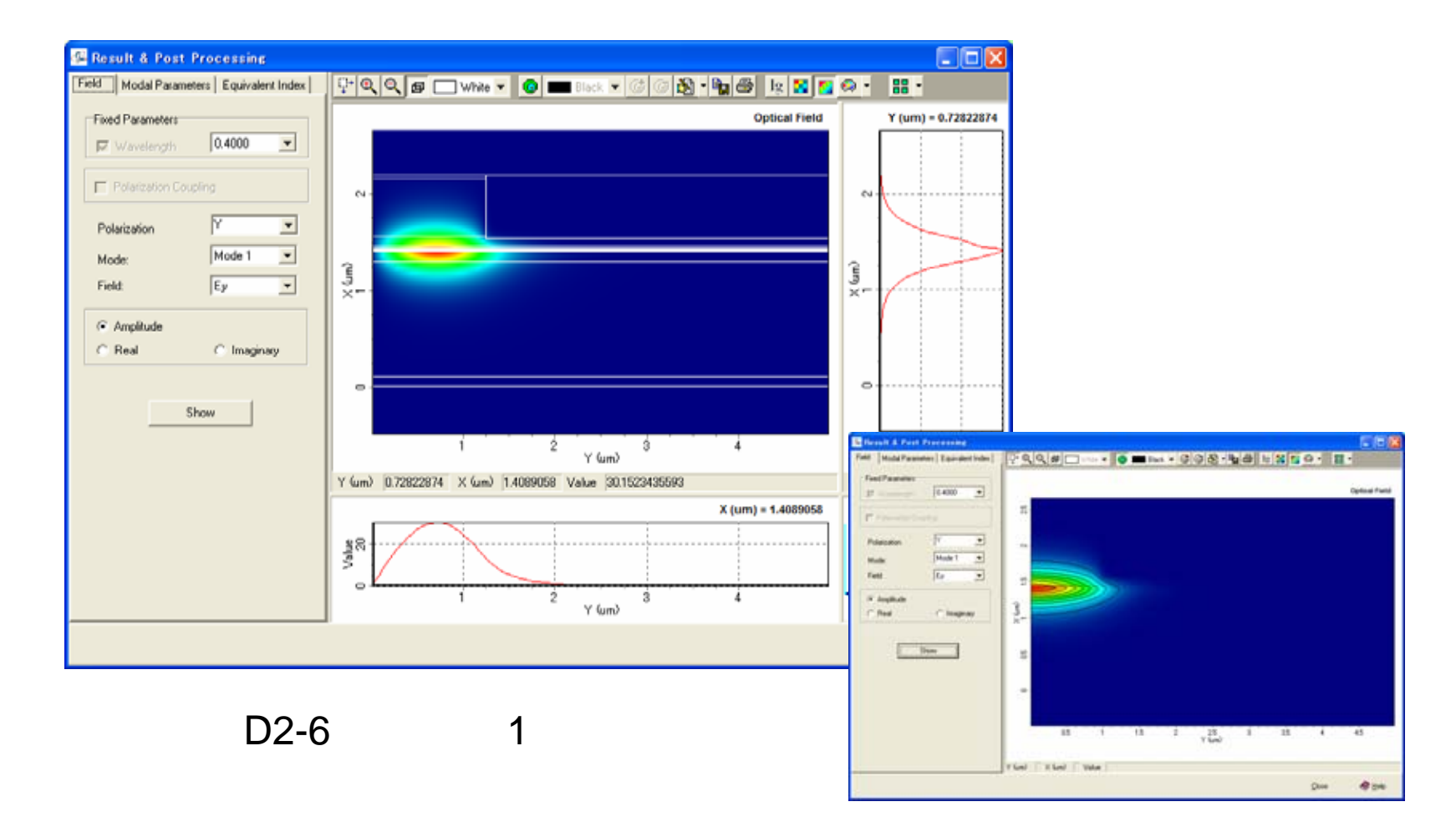